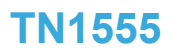

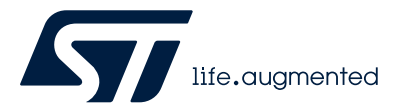

**Technical note** 

# Harmony OS system panel embedded into KNX system

### Introduction

This document demonstrates the installation of the Harmony OS system mirror image using STM32CubeProgrammer and MobaXterm, the execution of the smart home UI with DevEco Studio software, and the communication with the KNX system.

It provides detailed steps for the board firmware operation and includes specific test examples using the ETS tool to test the panel function.

### 1 Overview

This panel is based on the BearPi-HM micro development board operating the OpenHarmony system board. For embedding the KNX system, it is necessary to develop an API to connect with other devices. The HarmonyOS system runs with the driver and API interface between the physical and application levels. The interface can be called to transmit and receive data from other devices. Download the OS by following these steps:

Turn the DIP switch of the development board to "000" programming mode and press the RESET button

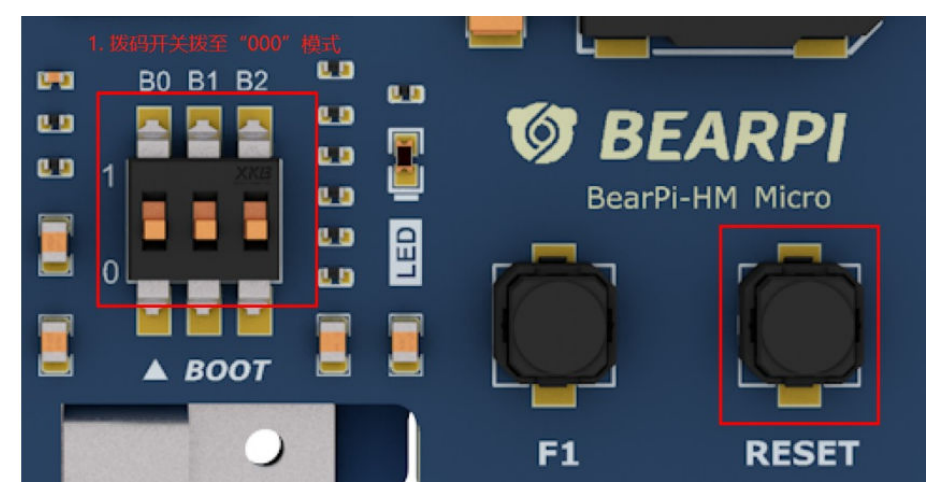

Figure 1. Panel view

- Open the STM32CubeProgrammer tool and choose the USB-burning way, click the refresh button and click "connect"
- Click the "+" button on the STM32Programmer tool and then choose the burning configuration file "tvs"

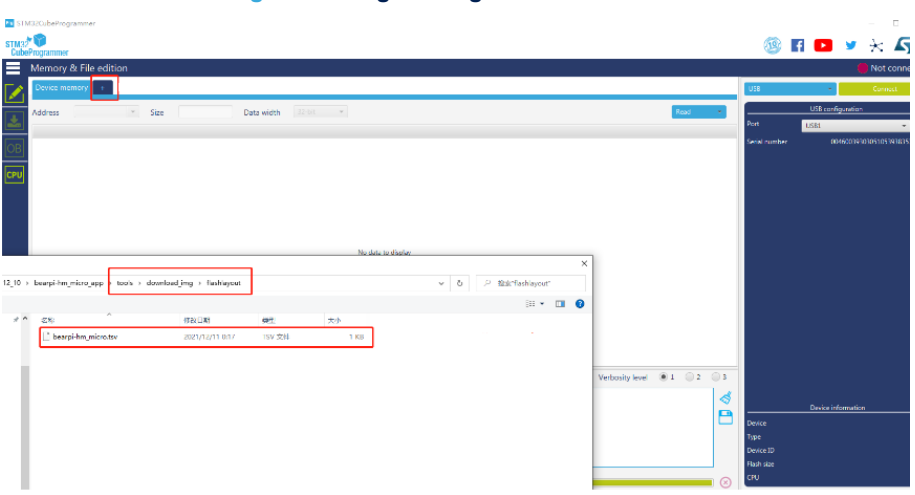

#### Figure 2. Image configuration download

• Then click the browse button and choose the image file path

#### Figure 3. Image download

|                                                                                                    | entory   |          | m_micro.tsv × + |            |         |            |                              |                                   | USB          |
|----------------------------------------------------------------------------------------------------|----------|----------|-----------------|------------|---------|------------|------------------------------|-----------------------------------|--------------|
| Address                                                                                                    |          |          | * Size          | Data width | 2-bit 👻 |            |                              | Download 👻                        |              |
| Select                                                                                                    | Opt      | ld       | Name            | Type       | IP      | Offset     |                              | Binary                            | Port         |
|                                                                                                    |          | 0×1      | fsb11-boot      | Binary     | none    | 0x00000000 | arm-trusted-firmware/tf-a-st | m32mp157a-bearpi-hm_micro-mx-seri | Serial numbe |
|                                                                                                    |          | 0x3      | ssbl-boot       | Binary     | none    | 0x00000000 | bootloader/u-boot_bootloader | .stm32                            |              |
|                                                                                                    | P        | 0×4      | fsbl1           | Binary     | mmc1    | 0x000000B  | arm-trusted-firmware/tf-a-st | m32mp157a-bearpi-hm_micro-mx-trus |              |
|                                                                                                    | р        | 0x5      | fsb12           | Binary     | mmc1    | 0x000000B  | arm-trusted-firmware/tf-a-st | m32mp157a-bearpi-hm_micro-mx-trus |              |
| $\checkmark$                                                                                                    | PD       | 0×6      | ssbl            | Binary     | mmc1    | 0x00080000 | bootloader/u-boot.stm32      |                                   |              |
|                                                                                                    | р        | 0x21     | boot            | System     | mmc1    | 0x00280000 | kernel/OHOS_Image.stm32      |                                   |              |
| $\checkmark$                                                                                                    | p        | 0x22     | rootfs          | Binary     | mmc1    | 0x02280000 | kernel/rootfs_vfat.img       |                                   |              |
|                                                                                                    | Р        | 0x23     | userfs          | FileSystem | mmc1    | 0x04280000 | kernel/userfs_vfat.img       |                                   |              |
|                                                                                                    |          |          |                 |            |         |            |                              |                                   |              |
|                                                                                                    |          |          |                 |            |         |            | ×                            |                                   |              |
| -hm_micro_a                                                                                                    | spp > b  | ools > d | ownload_img     |            |         | ~          | O P ₩%*download_img*         |                                   |              |
|                                                                                                    | ~        |          |                 |            |         |            | Bet 👻 😗 -                    | Browse                            |              |
|                                                                                                    |          |          | 修改日期            | 注意         | 大小      |            |                              | Verbosity level                   |              |
| arm-trusted-                                                                                                    | firmware |          | 2021/12/11 6:48 | 文件夹        |         |            |                              | reading sets of ot of             |              |
| and the second second second second second second second second second second second second second second second |          |          | 2021/12/11 6:48 | 文件实        |         |            |                              | 4                                 |              |
| lashlayout                                                                                                    |          |          |                 |            |         |            |                              |                                   |              |

- Click the download button and start burning and wait for the end.
- Open the MobaXterm software, click the session and serial button
- Set port and speed

#### Figure 4. COM configuration

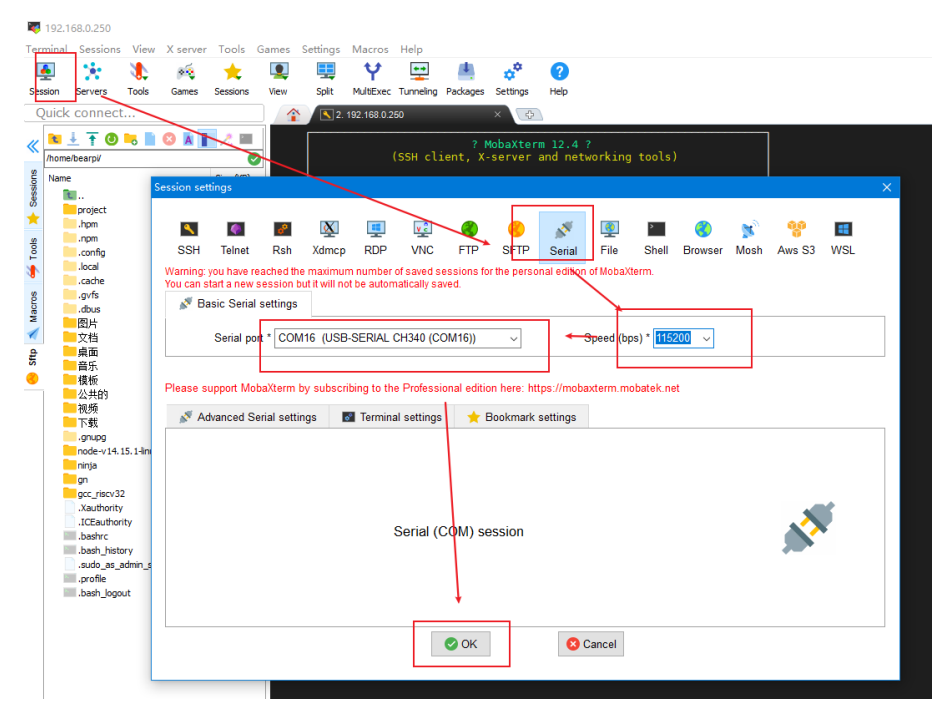

- Turn the DIP switch to "010" mode of the panel, and press the RESET button.
- Wait for log end of the run and press the enter button to go into shell

57/

## 2 UI install and operation

The UI is designed to meet the need of the KNX system including home page, lighting control, curtain control, RGB light, HVAC control and sensor control page. The UI designing tool is DevEco studio. The following steps are processed:

• Open the tool and choose an empty ability project. Then configure the project, set the type as application, choose the language JS and set the device type as smart vision. Next the project displays three files in the index directory including CSS, HML, and JS. The CSS file is aim to adjust the location and size of the element. The HML file is aimed at layout page elements. The JS file is aimed at designing functions.

After these steps, the development interface and program interface will display at the same time. So, the development will be easier.

| 📕 index.hml ×                            | Previewer                         | Tr G 🔻 🗢 🔐 |
|------------------------------------------|-----------------------------------|------------|
| 1 C <div class="container"></div>        | entry : default/pages/index/index | 8 0 0 1    |
| <pre>2 <text class="title"></text></pre> | 7 1 3                             |            |
| <pre>3 Hello {{ title }}</pre>           |                                   | 0          |
| 4                                        | SmartVision (large)               | ιψ.        |
| 5 ⊖                                      |                                   | Prev       |
| 6                                        |                                   | ewe        |
|                                          |                                   | 4          |
|                                          |                                   |            |
|                                          |                                   |            |
|                                          |                                   |            |
|                                          |                                   |            |
|                                          |                                   |            |
|                                          | Hello World                       |            |
|                                          |                                   |            |
|                                          |                                   |            |
|                                          |                                   |            |
|                                          |                                   |            |
|                                          |                                   |            |
|                                          |                                   |            |
|                                          |                                   |            |
|                                          |                                   |            |
|                                          |                                   |            |
|                                          |                                   |            |
|                                          |                                   |            |
|                                          |                                   |            |
|                                          |                                   |            |
|                                          |                                   |            |
|                                          |                                   |            |
|                                          |                                   |            |
|                                          |                                   |            |
|                                          |                                   |            |
|                                          |                                   |            |
|                                          |                                   |            |
|                                          |                                   |            |
|                                          |                                   |            |
|                                          |                                   |            |
|                                          |                                   |            |
|                                          |                                   |            |
|                                          |                                   |            |
| div.container                            |                                   |            |

Figure 5. UI development interface

- Compile the code to hap file before downloading it to the panel. And it is necessary to set some
  parameters. Set OhosBuild variants on the bottom left of the windows and choose release mode, then click
  the build->build Hap(s)/App(s)->build Hap(s). Get the hap file after the building process.
- The next step is installing the HAP application:
  - Press the RESET button on the panel board.
  - When you see the message "Hit any key to stop autoboot", press the [Enter] key.
  - A hint displays.
  - Input the command ums 0 mmc 1.
  - Several U disks appear in the windows.
  - Ignore the format and choose the directory below.
  - Copy the HAP file into the directory.
  - Restart the panel board.

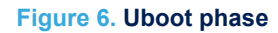

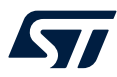

| CPU: STM32MP157AAC Rev.Z<br>Model: STMicroelectronics custom STM32CubeMX board - openstlinux-5.10-dunfell-mp<br>1 21 03 21 |
|----------------------------------------------------------------------------------------------------|
| 1-21-03-31<br>Paard, stm22mm1 in trusted mode (st stm22mm157s baarni hm misra my)                                          |
| DRAM - 512 MiR                                                                                                    |
| nhy nover: no nhy-nover?                                                                                                   |
|                                                                                                    |
| - MPU : 650 MHz                                                                                                    |
| - MCU : 208.878 MHz                                                                                                    |
| - AXI : 266.500 MHz                                                                                                    |
| - PER : 0 MHz                                                                                                    |
| - DDR : 533 MHz                                                                                                    |
| WDT: Started with servicing (32s timeout)                                                                                  |
| NAND: 0 MiB                                                                                                    |
| MMC: STM32 SD/MMC: 2, STM32 SD/MMC: 0, STM32 SD/MMC: 1                                                                     |
| Loading Environment from MMC *** Warning - bad CRC, using default environment                                              |
|                                                                                                    |
| In: serial                                                                                                    |
| Out: serial                                                                                                    |
| Err: serial                                                                                                    |
| invalid MAC address in OTP 00:00:00:00:00                                                                                  |
| Net: No ethernet found.                                                                                                    |
| Hit any key to stop autoboot: 0                                                                                            |
| STM32MP> ums 0 mmc 1                                                                                                    |

### Figure 7. Mount file phase

| 🥪   🛃 📕 =                                                     | 管理 U 盘 (H:)              |                 | - 🗆 X   |
|---------------------------------------------------------------|--------------------------|-----------------|---------|
| 文件 主页 🗧                                                       | 共享 查看 驱动器工具              |                 | ~ ?     |
| $\leftarrow$ $\rightarrow$ $\checkmark$ $\uparrow$ $\backsim$ | » U盘(H:)                 | ✓ じ  𝒛 捜索"U     | 盘 (H:)" |
| > 🧹 软件 (D:)                                                   | <b>^</b> 名称 <sup>^</sup> | 修改日期            | 类型      |
| > 🧹 文档 (E:)                                                   | 📕 bin                    | 2022/7/4 23:51  | 文件夹     |
| > 🧹 U 盘 (F:)                                                  | dev                      | 2022/7/4 23:51  | 文件夹     |
| › 🧹 U 盘 (G:)                                                  | 📙 etc                    | 2022/7/4 23:51  | 文件夹     |
| › 🧹 U 盘 (H:)                                                  | 📕 lib                    | 2022/7/4 23:51  | 文件夹     |
| › 🧹 U 盘 (I:)                                                  | 📜 proc                   | 2022/7/4 23:51  | 文件夹     |
| ۰.<br>۱۱ (۲۰)                                                 | 📙 sdcard                 |                 | 文件夹     |
| > 。 U 盈 (F:)                                                  | 📜 storage                |                 | 文件夹     |
| › 🥪 U 盘 (G:)                                                  | 📕 system                 | 2022/7/4 23:51  | 文件夹     |
|                                                               | 📙 userdata               |                 | 文件夹     |
| > 🥪 U 盘 (⊓.)                                                  | 📜 usr                    | 2022/7/4 23:51  | 文件夹     |
| > 🧅 U 盘 (I:)                                                  | 📜 vendor                 | 2022/7/4 23:51  | 文件夹     |
| > 🔮 网络                                                        | 2022_08_23               | 2022/8/23 20:41 | 文本文档    |
|                                                               | ✓ <                      |                 | >       |
| 12 个项目                                                        |                          |                 |         |

• Input command line "./bm set –s disable","./bm set –d enable","./bm install –p xxxx.hap", the hap file is built file before, and xxx is a special name. Click the app image on the panel to access different function pages on the home page. The interface is shown below:

### Figure 8. User interface

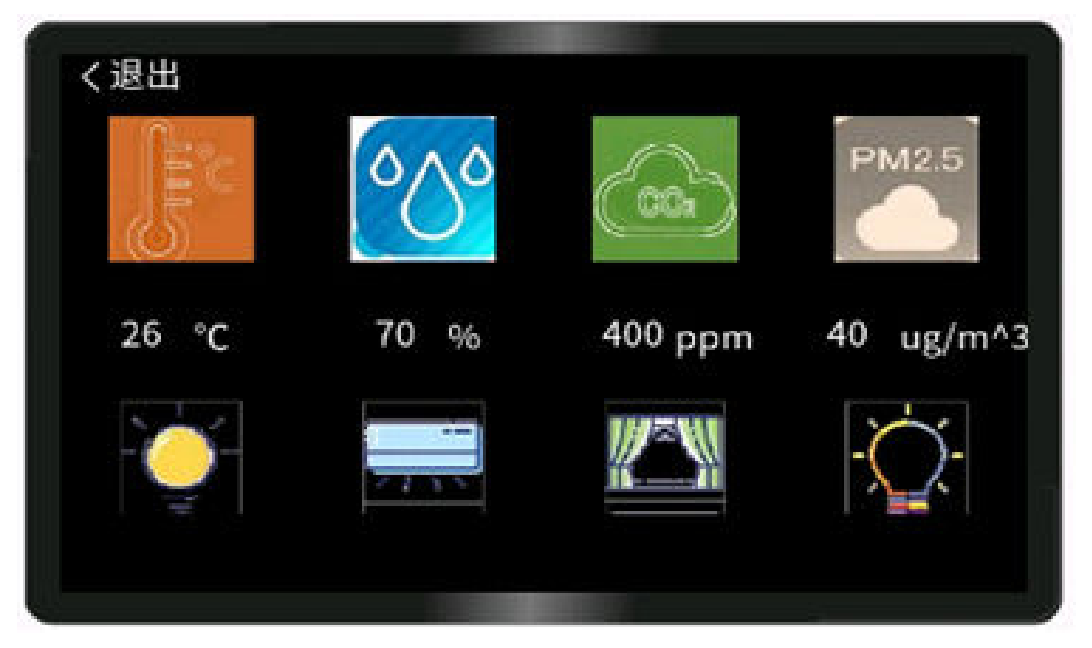

### 3 KNX communication

It is necessary to link the KNX module to the Harmony OS panel to realize KNX communication. KNX module is as below. Communication between panel and KNX module uses UART. Connect the VCC, GND, TX, RX to the panel pins. Connect the BUS+ and BUS-with KNX power then download the hex file with the SWD port and use the ETS tool to download the database into the KNX module.

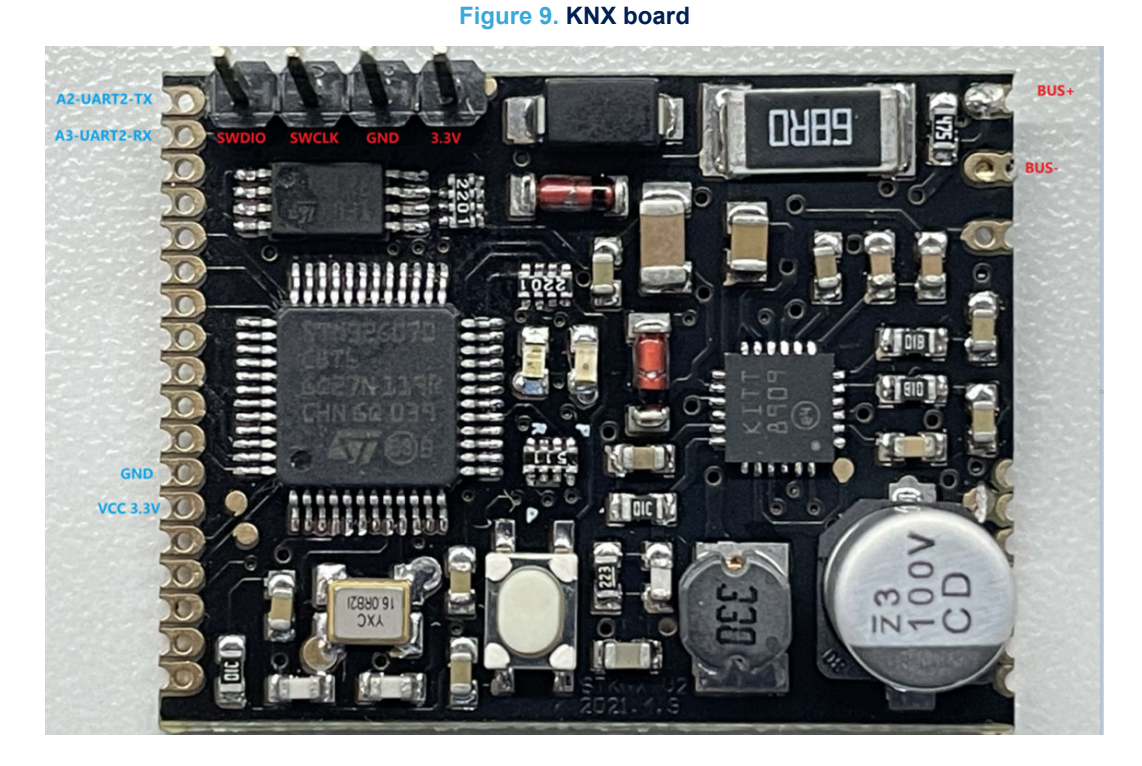

Up to now, operate the application interface and send data to KNX bus and corresponding group items are controlled and the status is displayed in the panel when KNX bus appears item status updates. The following is the function operation interface.

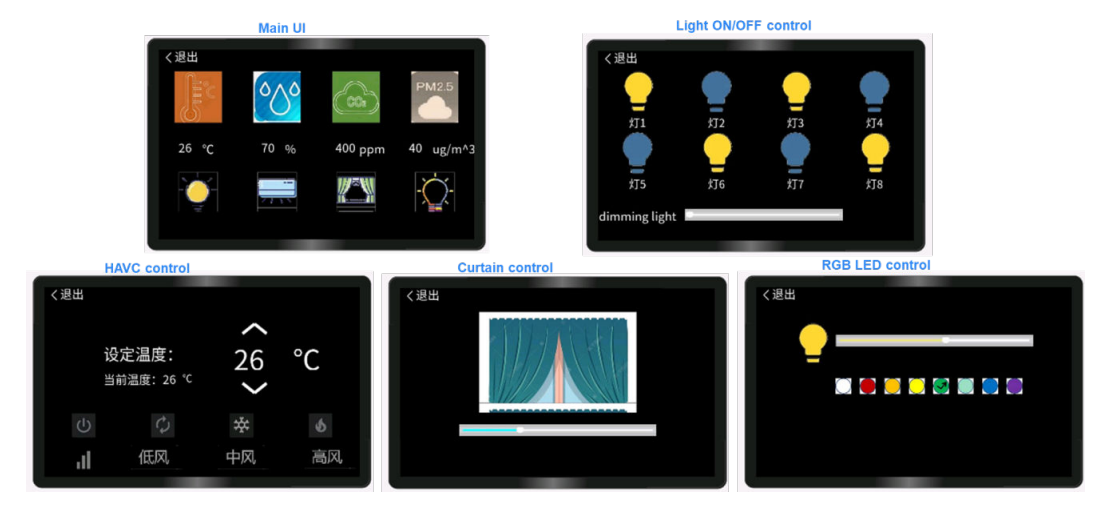

Figure 10. Function interface

# It is necessary to link

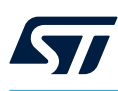

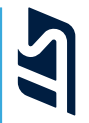

#### Figure 11. STDES-HARMONYKNX circuit schematic

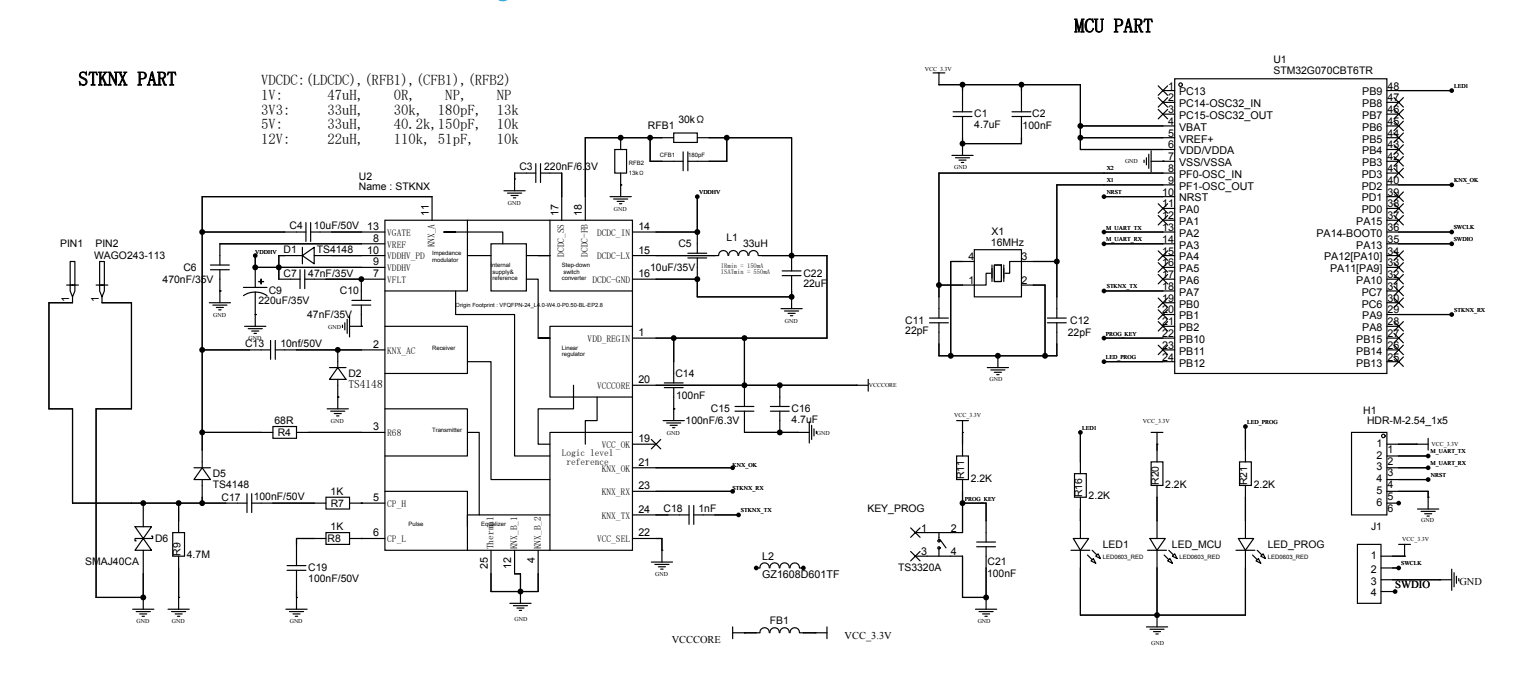

Schematic diagrams

**TN1555** 

4

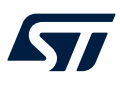

# 5 Bill of materials

### Table 1. STDES-HARMONYKNX bill of materials

| Item | Q.ty | Ref.                  | Part / Value    | Description           | Manufacturer | Order code                              |
|------|------|-----------------------|-----------------|-----------------------|--------------|-----------------------------------------|
| 1    | 2    | C1,C16                | 4.7uF           |                       | SAMSUNG      | CL10A475KO8NNNC                         |
| 2    | 3    | C2,C14,C21            | 100nF           |                       | YAGEO        | CC0603KRX7R9BB104                       |
| 3    | 1    | C3                    | 220nF/6.3V      |                       | SAMSUNG      | CL10B224KA8NNNC                         |
| 4    | 1    | C4                    | 10uF/50V        |                       | SAMSUNG      | CL31A106KBHNNNE                         |
| 5    | 1    | C5                    | 10uF/35V        |                       | SAMSUNG      | CL31A106KBHNNNE                         |
| 6    | 1    | C6                    | 470nF/35V       |                       | SAMSUNG      | CL21B474KBFNNNE                         |
| 7    | 2    | C7,C10                | 47nF/35V        |                       | SAMSUNG      | CL10B473KB8NNNC                         |
| 8    | 1    | C9                    | 220uF/35V       |                       | PANASONIC    | EEET1H221GP                             |
| 9    | 2    | C11,C12               | 22pF            |                       | SAMSUNG      | CL10C220JB8NNNC                         |
| 10   | 1    | C13                   | 10nf/50V        |                       | FH           | 0603B103K500NT                          |
| 11   | 1    | C15                   | 100nF/6.3V      |                       | YAGEO        | CC0603KRX7R9BB104                       |
| 12   | 2    | C17,C19               | 100nF/50V       |                       | YAGEO        | CC0603KRX7R9BB104                       |
| 13   | 1    | C18                   | 1nF             |                       | SAMSUNG      | CL10B102KB8NNNC                         |
| 14   | 1    | C22                   | 22uF            |                       | muRata       | GRM31CR61E226KE15L                      |
| 15   | 1    | CFB1                  | 180pF           |                       | TDK          | CGA3E2C0G1H181JT0Y0N                    |
| 16   | 3    | D1,D2,D5              | TS4148          |                       | ST           | LL4148                                  |
| 17   | 1    | D6                    | SMAJ40CA        | SMA                   | ST           | SMAJ40CA-TR                             |
| 18   | 1    | FB1                   | 600Ω@100MHz     |                       | Sunlord      | GZ1608D601TF                            |
| 19   | 1    | H1                    | HDR-M-2.54_1x5  |                       | Ckmtw        | 210S-1*5P L=11.6MMGold-<br>plated black |
| 20   | 1    | J1                    | HDR-M-2.54_1x4  |                       | LCSC         | C124378                                 |
| 21   | 1    | KEY_PROG              | TS3320A         |                       | SHOU HAN     | TS3320A                                 |
| 22   | 1    | L1                    | 33uH            |                       | TDK          | VLS6045EX-330M                          |
| 23   | 1    | L2                    | GZ1608D601TF    |                       | Sunlord      | GZ1608D601TF                            |
| 24   | 3    | LED1,LED_MCU,LED_PROG | LED0603_RED     |                       | EVERLIGHT    | 19-217/R6C-AL1M2VY/3T                   |
| 25   | 2    | PIN1,PIN2             | WAGO243-113     |                       | WAGO         | WAGO243-113                             |
| 26   | 1    | R4                    | 68R             |                       | YAGEO        | AC2512FK-0768RL                         |
| 27   | 2    | R7,R8                 | 1K              |                       | UNI-ROYAL    | 0603WAF1001T5E                          |
| 28   | 1    | R9                    | 4.7M            |                       | UNI-ROYAL    | 0603WAF4704T5E                          |
| 29   | 4    | R11,R16,R20,R21       | 2.2K            |                       | UNI-ROYAL    | 0603WAF2201T5E                          |
| 30   | 1    | RFB1                  | 30kΩ            |                       | Viking       | AR03BTCX3002                            |
| 31   | 1    | RFB2                  | 13kΩ            |                       | YAGEO        | RT0603BRB0713KL                         |
| 32   | 1    | U1                    | STM32G070CBT6TR | LQFP 48<br>7x7x1.4 mm | ST           | STM32G070CBT6TR                         |
| 33   | 1    | U2                    | STKNX           | QFN-24L               | ST           | STKNX                                   |
| 34   | 1    | X1                    | 16MHz           |                       | EPSON        | X1E000021011900                         |

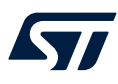

### Reference design warnings, restrictions and disclaimer

Important:

The reference design is not a complete product. It is intended exclusively for evaluation in laboratory/ development environments by technically qualified electronics experts who are familiar with the dangers and application risks associated with handling electrical/mechanical components, systems and subsystems.

Danger: Exceeding the specified reference design ratings (including but not limited to input and output voltage, current, power, and environmental ranges) may cause property damage, personal injury or death. If there are questions concerning these ratings, contact an STMicroelectronics field representative prior to connecting interface electronics, including input power and intended loads. Any loads applied outside of the specified output range may result in unintended and/or inaccurate operation and/or possible permanent damage to the reference design and/or interface electronics. During normal operation, some circuit components may reach very high temperatures. These components include but are not limited to linear regulators, switching transistors, pass transistors, and current sense resistors which can be identified in the reference design schematic diagrams.

STMicroelectronics reference designs are solely intended to assist designers ("buyers") who are developing systems that incorporate STMicroelectronics semiconductor products (herein, also referred to as "components"). The buyer understands and agrees that he/she is the only responsible for independent analysis, evaluation and judgment in designing his/her own systems and products. STMicroelectronics has conducted only the measurements and tests specifically described in the published documentation for the specified reference design. STMicroelectronics may correct, enhance, improve its reference designs for future development.

STMicroelectronics reference designs are provided "as is". STMicroelectronics does not promise that reference designs are accurate or error free. STMicroelectronics makes no warranties or representations with regard to the reference designs or use of the reference designs, express, implied or statutory, and specifically disclaims all warranties, express or implied, as to the accuracy or completeness of the information contained therein.

STMicroelectronics disclaims any warranty of title and any implied warranties of merchantability, fitness for a particular purpose and non-infringement of any third-party intellectual property rights concerning STMicroelectronics reference designs or their use. STMicroelectronics shall not be liable for and shall not defend or indemnify buyers against third-party infringement claim that relates to or is based on a combination of components provided in an STMicroelectronics reference design.

In no event shall STMicroelectronics be liable for any actual, special, incidental, consequential or indirect damages, however caused, on any theory of liability and whether or not STMicroelectronics has been advised of the possibility of such damages, arising in any way out of STMicroelectronics reference designs or buyer's use of STMicroelectronics reference designs.

You further acknowledge and agree that the reference designs may not be used in or in connection with any legal or administrative proceeding in any court, arbitration, agency, commission or other tribunal or in connection with any action, cause of action, litigation, claim, allegation, demand or dispute of any kind.

## **Revision history**

### Table 2. Document revision history

| Date        | Revision | Changes          |
|-------------|----------|------------------|
| 21-Oct-2024 | 1        | Initial release. |

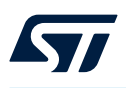

## Contents

| 1    | Overview                                               | 2   |
|------|--------------------------------------------------------|-----|
| 2    | UI install and operation                               | 4   |
| 3    | KNX communication                                      | 7   |
| 4    | Schematic diagrams                                     | 8   |
| 5    | Bill of materials                                      | 9   |
| 6    | Reference design warnings, restrictions and disclaimer | .10 |
| Revi | sion history                                           | .11 |
| List | of figures                                             | .13 |
| List | of tables                                              | .14 |

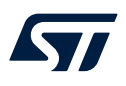

# List of figures

| Figure 1.  | Panel view                         | 2 |
|------------|------------------------------------|---|
| Figure 2.  | Image configuration download       | 2 |
| Figure 3.  | Image download                     | 3 |
| Figure 4.  | COM configuration                  | 3 |
| Figure 5.  | UI development interface           | 4 |
| Figure 6.  | Uboot phase                        | 5 |
| Figure 7.  | Mount file phase                   | 5 |
| Figure 8.  | User interface.                    | 6 |
| Figure 9.  | KNX board                          | 7 |
| Figure 10. | Function interface                 | 7 |
| Figure 11. | STDES-HARMONYKNX circuit schematic | 8 |

57

# List of tables

| Table 1. | STDES-HARMONYKNX bill of materials | . 9 |
|----------|------------------------------------|-----|
| Table 2. | Document revision history          | 11  |

#### IMPORTANT NOTICE - READ CAREFULLY

STMicroelectronics NV and its subsidiaries ("ST") reserve the right to make changes, corrections, enhancements, modifications, and improvements to ST products and/or to this document at any time without notice. Purchasers should obtain the latest relevant information on ST products before placing orders. ST products are sold pursuant to ST's terms and conditions of sale in place at the time of order acknowledgment.

Purchasers are solely responsible for the choice, selection, and use of ST products and ST assumes no liability for application assistance or the design of purchasers' products.

No license, express or implied, to any intellectual property right is granted by ST herein.

Resale of ST products with provisions different from the information set forth herein shall void any warranty granted by ST for such product.

ST and the ST logo are trademarks of ST. For additional information about ST trademarks, refer to www.st.com/trademarks. All other product or service names are the property of their respective owners.

Information in this document supersedes and replaces information previously supplied in any prior versions of this document.

© 2024 STMicroelectronics – All rights reserved